## HOMOLOGAÇÃO DA CHEFIA IMEDIATA DE INSCRIÇÃO DO SERVIDOR EM AÇÃO DE CAPACITAÇÃO NOSISTEMA SIGPRH

## PASSO A PASSO

## **1º Passo:** Acessar o <u>módulo SIGPRH</u> do SI3 e realizar login com o seu nome de usuário e senha.

| C 🕯 si3.ufc.br/sigrh/login.jsf                                                                                                    |                                                                                                    |                                                                                                    |                                                                                                    |                                                                                                    |                                                                                                    |                   |
|----------------------------------------------------------------------------------------------------|----------------------------------------------------------------------------------------------------|----------------------------------------------------------------------------------------------------|----------------------------------------------------------------------------------------------------|----------------------------------------------------------------------------------------------------|----------------------------------------------------------------------------------------------------|-------------------|
|                                                                                                    | UFC - SIGPRH - Sistema Inte                                                                                                    | egrado de Planejamento, Gesl                                                                                                    | tão e Recursos Humanos                                                                                                    |                                                                                                    |                                                                                                    |                   |
|                                                                                                    |                                                                                                    |                                                                                                    |                                                                                                    |                                                                                                    |                                                                                                    |                   |
|                                                                                                    | O sistema difere                                                                                                    | ncia letras malúsculas de minús                                                                                                    | ATENÇÃO!<br>culas APENAS na senha, porta<br>no cadastro.                                                                                                    | anto ela deve ser digitada da mesma                                                                                                    | maneira que                                                                                                    |                   |
|                                                                                                    | SIGAA<br>(Acadêmico)                                                                                                    | SIPAC<br>(Administrativo)                                                                                                    | SIGPRH<br>(Recursos Humanos)                                                                                                    | SIGADMIN<br>(Administração e Comunicação)                                                                                                    | Biblioteca Universitária<br>(Serviços On-line)                                                                       |                   |
|                                                                                                    |                                                                                                    | Perdeu o e-mail de conf<br>Esqueceu<br>Esqueceu a                                                                                                    | irmação de cadastro? Clique<br>o login? Clique aqui para re<br>a senha? Clique aqui para re                                                                                          | aqui p <mark>ara recuperá-lo.</mark><br>cuperá-lo.<br>ecuperá-la.                                                                                                    |                                                                                                    |                   |
|                                                                                                    |                                                                                                    | Entrar no Si                                                                                                    | stema                                                                                                    |                                                                                                    |                                                                                                    |                   |
|                                                                                                    |                                                                                                    | Usuar<br>Sent                                                                                                    | no:                                                                                                    |                                                                                                    |                                                                                                    |                   |
|                                                                                                    |                                                                                                    |                                                                                                    | Entrar                                                                                                    |                                                                                                    |                                                                                                    |                   |
|                                                                                                    |                                                                                                    | caso al                                                                                                    | Servidor,<br>nda não possua cadastro no S<br>clique no link abaixo.<br>Cadastre-se                                                                                                   | SIGPRH,                                                                                                    |                                                                                                    |                   |
|                                                                                                    | <u> </u> Para vis                                                                                                    | ualizar documentos é necess                                                                                                    | ário utilizar o Adobe Reado                                                                                                    | er, para baixá-lo e instalá-lo, cliq                                                                                                    | ue aqui.                                                                                                    |                   |
|                                                                                                    |                                                                                                    |                                                                                                    |                                                                                                    |                                                                                                    |                                                                                                    |                   |
|                                                                                                    | SIGPRH   S                                                                                                    | uperintendência de Tecnologia da Ir                                                                                                    | ntormação - (85) 3366-9999   Co                                                                                                    | opyrigfit © 2007-2022 - UFC - si3asprd0                                                                                                    | 1.urc.br                                                                                                    |                   |
| asso: Clicar em 🛄                                                                                                    | Hend Servicor                                                                                                    |                                                                                                    |                                                                                                    |                                                                                                    |                                                                                                    |                   |
| Casso: Clicar em                                                                                                    | jrado de Planejamento, Ge                                                                                                    | stão e Recursos Hu                                                                                                    | manos<br>🕑 Módulos                                                                                                    | 🕑 Caixa Postal                                                                                                    | Tempo de Sessão: 01:3                                                                                                | 0 <b>SA</b>       |
| C - SIGPRH - Sistema Integ                                                                                                    | (11.00.01.39.48.02)                                                                                                    | stão e Recursos Hu                                                                                                    | manos<br>ම Módulos<br>C Nenu Servidor                                                                                                    | 💕 Caixa Postal<br>🖓 Alterar E-mail                                                                                                    | Tempo de Sessão: 01:3<br>🍃 Abrir Chama<br>ou Senha 🔞 Ajuda                                                           | 0 <b>SA</b><br>do |
| C - SIGPRH - Sistema Integ<br>SAO DE FORMACAO PROFISSIONAL<br>ORTAL DO SERVIDOR > REGIS                                                                                                    | Jrado de Planejamento, Ge<br>(11.00.01.39.48.02) 🖨 ℬ<br>STRO DE HORÁRIO DE TR                                                                                                    | stão e Recursos Hu<br>Constante<br>RABALHO                                                                                                    | Manos<br>Médulos<br>Menu Servidor                                                                                                    | 🔮 Caixa Postal<br>R Alterar E-mail                                                                                                    | Tempo de Sessão: 01:3<br>>> Abrir Chamar<br>ou Senha 👔 Ajuda                                                         | o <b>SA</b><br>do |
| C - SIGPRH - Sistema Integ<br>SAO DE FORMACAO PROFISSIONAL<br>ORTAL DO SERVIDOR > REGIS<br>PROCE<br>Clique aqui para ob                                                                                                    | Irado de Planejamento, Ge<br>(11.00.01.39.48.02) 🖨 💩<br>STRO DE HORÁRIO DE TR<br>DIMENTOS PARA A U<br>Iter informações mai                                                                                                    | stão e Recursos Hui<br>Constante<br>MABALHO<br>TILIZAÇÃO DO S<br>is detalhadas s                                                                                                    | Manos<br>Mádulos<br>Menu Servidor<br>OSALDO DE HOR                                                                                                    | Caixa Postal<br>Alterar E-mail                                                                                                    | Tempo de Sessão: 01:2<br>ou Senha 😧 Abrir Chama<br>Q Ajuda<br>LIOR<br>nual do servidor.                              | o <b>SA</b><br>do |
| Passo: Clicar em                                                                                                    | prado de Planejamento, Ge<br>(11.00.01.39.48.02) 🚔 🍰<br>STRO DE HORÁRIO DE TR<br>DIMENTOS PARA A U<br>Inter informações mai                                                                                                    | stão e Recursos Hui<br>RABALHO<br>TILIZAÇÃO DO s<br>is detalhadas s                                                                                                    | Mádulas<br>Mádulas<br>Menu Servidor<br>SALDO DE HOR<br>Obre esse prod                                                                                                    | Caixa Postal<br>Caixa Postal<br>Caixa Alterar E-mail<br>AS DO MÊS ANTEI<br>Cedimento no ma                                                                                                    | Tempo de Sessão: 01:3<br>>> Abrir Chamar<br>ou Senha<br>@ Ajuda<br>RIOR<br>mual do servidor.                         | 0 SA              |
| Passo: Clicar em                                                                                                    | prado de Planejamento, Ge<br>(11.00.01.39.48.02) 🚔 💩<br>STRO DE HORÁRIO DE TR<br>DIMENTOS PARA A U<br>Iter informações mai<br>s à autorização da chefia, e s                                                                                             | STÃO E RECUISOS HUI<br>COM<br>ABALHO<br>TILIZAÇÃO DO S<br>is detalhadas s<br>serão consideradas pa                                                                                                    | Manos<br>Madulos<br>Menu Servidor<br>Menu Servidor<br>SALDO DE HOR<br>obre esse prov<br>ra compensação de                                                                            | Catxa Postal<br>Alterar E-mail<br>AS DO MÊS ANTEI<br>Cedimento no ma<br>horas caso sejam homo                                                                                                    | Tempo de Sessão: 01:3<br>ou Senha Àbrir Chamar<br>Ajuda<br>RIOR<br>mual do servidor.                                 | o SA              |
| Passo: Clicar em                                                                                                    | prado de Planejamento, Ge<br>(11.00.01.39.48.02) 🚔<br>STRO DE HORÁRIO DE TR<br>DIMENTOS PARA A U<br>Inter informações mai<br>s à autorização da chefia, e s<br>REGIS                                                                                     | stão e Recursos Hui<br>Construction<br>MABALHO<br>TILIZAÇÃO DO S<br>is detalhadas s<br>serão consideradas pa<br>serão consideradas pa                                                                                                    | manos<br>Menu Servidor<br>Menu Servidor<br>SALDO DE HOR<br>obre esse pro-<br>ara compensação de<br>D DE TRABALHO                                                                     | Caixa Postal<br>Alterar E-mail<br>AS DO MÊS ANTER<br>Cedimento no ma<br>horas caso sejam homo                                                                                                    | Tempo de Sessão: 01:3<br>ou Senha 😧 Abrir Chamar<br>Q Ajuda<br>RIOR<br>Inual do servidor.                            | 0 SA              |
| Passo: CliCar em                                                                                                    | prado de Planejamento, Ge<br>(11.00.01.39.48.02) 🚔 🍰<br>STRO DE HORÁRIO DE TR<br>DIMENTOS PARA A U<br>Inter informações mai<br>s à autorização da chefia, e s<br>REGIS                                                                                   | stão e Recursos Hui<br>RABALHO<br>TILIZAÇÃO DO S<br>is detalhadas s<br>serão consideradas pa<br>stro de Horário                                                                                                    | Manos<br>Menu Servidor<br>SALDO DE HOR<br>obre esse prod<br>ura compensação de                                                                                                    | Caixa Postal<br>Alterar E-mail                                                                                                    | Tempo de Sessão: 01:2<br>Abrir Chamar<br>ou Senha 🎯 Ajuda<br>RTOR<br>nual do servidor,<br>logadas pela chefia.       | 0 SA              |
| Passo: CliCar em                                                                                                    | prado de Planejamento, Ge<br>(11.00.01.39.48.02) 🖻 🔊<br>STRO DE HORÁRIO DE TR<br>DIMENTOS PARA A U<br>Ider informações mai<br>s à autorização da chefia, e s<br>REGIS<br>Hora Pa                                                                         | stão e Recursos Hu<br>COMPANIENTE<br>AABALHO<br>TILIZAÇÃO DO S<br>is detalhadas s<br>serão consideradas pa<br>serão consideradas pa<br>stro DE HORÁRIO<br>Dia: 07/10/2022<br>solaria o 08:00 às 12:0                                                                                                    | Manos<br>Médulos<br>Menu Servidor<br>SALDO DE HOR<br>obre esse pro-<br>ra compensação de<br>D DE TRABALHO<br>0 e 13:00 às 17:00                                                      | Caixa Postal<br>Caixa Postal<br>Alterar E-mail<br>AS DO MÊS ANTEL<br>Cedimento no ma<br>horas caso sejam homo                                                                                                    | Tempo de Sessão: 01:2<br>Abrir Chamar<br>Abrir Chamar<br>Ajuda<br>Ajuda<br>RIOR<br>Inutal do servidor.               | o SA              |
| Passo: Clicar em                                                                                                    | prado de Planejamento, Ge<br>(11.00.01.39.48.02) 🖨 🔊<br>STRO DE HORÁRIO DE TR<br>DIMENTOS PARA A U<br>Ider informações mai<br>s à autorização da chefia, e s<br>REGIS<br>Hora Pa<br>Unidade de Registro Assoc                                            | STRO DE HORÁRIO<br>Dia: 07/10/2022<br>drão: 08:00 às 12:0<br>ciada:<br>trada:                                                                                                    | manos<br>Menu Servidor<br>Menu Servidor<br>SALDO DE HOR<br>obre esse pro-<br>ra compensação de<br>D DE TRABALHO<br>0 e 13:00 às 17:00                                                | Caixa Postal<br>Alterar E-mail                                                                                                    | Tempo de Sessão: 01:3<br>ou Senha 😧 Abrir Chamai<br>Q Ajuda                                                          | 0 <b>SA</b><br>do |
| Passo: Clicar em                                                                                                    | prado de Planejamento, Ge<br>(11.00.01.39.48.02) 🚔 🌧<br>STRO DE HORÁRIO DE TR<br>DIMENTOS PARA A U<br>Inter informações mai<br>s à autorização da chefia, e s<br>REGIS<br>Hora Pa<br>Unidade de Registro Assoc<br>Hora de Ent<br>Hora de St              | stão e Recursos Hui<br>RABALHO<br>TILIZAÇÃO DO S<br>is detalhadas s<br>serão consideradas pa<br>streo DE HORÁRIO<br>Dia: 07/10/2022<br>adrão: 08:00 às 12:0<br>ciada:<br>trada:<br>Saída:                                                                                                    | Manos<br>Menu Servidor<br>Menu Servidor<br>SALDO DE HOR<br>obre esse prov<br>ara compensação de<br>D DE TRABALHO<br>0 e 13:00 às 17:00                                               | Catxa Postal                                                                                                    | Tempo de Sessão: 01:3<br>ou Senha 🍥 Abrir Chamar<br>Martin de Servidor.<br>Nogadas pela chefia.                      | 0 <b>SA</b>       |
| Passo: Clicar em                                                                                                    | prado de Planejamento, Ge<br>(11.00.01.39.48.02) 🖨 🔊<br>STRO DE HORÁRIO DE TR<br>DIMENTOS PARA A U<br>Inter informações mai<br>s à autorização da chefia, e s<br>REGIS<br>Hora Pa<br>Unidade de Registro Assoc<br>Hora de Ent<br>Hora de Ent             | stão e Recursos Hui<br>construint<br>tabalho<br>tilização do s<br>is detalhadas s<br>serão consideradas pa<br>serão consideradas pa<br>serão consideradas pa<br>terado tabalho do ser<br>bia: 07/10/2022<br>sdrão: 08:00 às 12:0<br>ciada:<br>trada:<br>saída:                                                                                                    | Manos<br>Menu Servidor<br>Menu Servidor<br>SALDO DE HOR<br>obre esse proc<br>ra compensação de<br>D DE TRABALHO<br>0 e 13:00 às 17:00                                                | Caixa Postal                                                                                                    | Tempo de Sessão: 01:3<br>Abrir Chamar<br>Jou Senha 🎯 Ajuda<br>RIOR<br>nual do servidor.                              | 0 <b>SA</b><br>Jo |
| Passo: Clicar em                                                                                                    | rado de Planejamento, Ge<br>(11.00.01.39.48.02) 🛁 🔊<br>STRO DE HORÁRIO DE TR<br>DIMENTOS PARA A U<br>Iter informações mai<br>s à autorização da chefia, e s<br>REGIS<br>Hora Pa<br>Unidade de Registro Assoc<br>Hora de Ent<br>Hora de Ent<br>Hora de So | STRO DE HORÁRIO<br>STRO DE HORÁRIO<br>Dia: 07/10/2022<br>Saída:<br>Saída:<br>Saída:                                                                                                    | Manos<br>Médulos<br>Menu Servidor<br>SALDO DE HOR<br>obre esse pro-<br>ra compensação de<br>D DE TRABALHO<br>0 e 13:00 às 17:00                                                      | Caixa Postal<br>Caixa Postal<br>Alterar E-mail<br>AS DO MÊS ANTEL<br>Cedimento no ma<br>horas caso sejam homo                                                                                                    | Tempo de Sessão: 01:2<br>Abrir Chamar<br>Abrir Chamar<br>Ajuda<br>RIOR<br>Inual do servidor.<br>logadas pela chefia. | 0 SA              |
| 243SO: CIICAT EM                                                                                                    | rado de Planejamento, Ge<br>(11.00.01.39.48.02) 🖨 🔊<br>STRO DE HORÁRIO DE TR<br>DIMENTOS PARA A U<br>ter informações mai<br>s à autorização da chefia, e s<br>REGIS<br>Unidade de Registro Assoc<br>Hora de En<br>Hora de En<br>Hora de En               | STÃO E RECURSOS HUI<br>CABALHO<br>TILIZAÇÃO DO S<br>is detalhadas s<br>is detalhadas s<br>strao DE HORÁRIO<br>Dia: 07/10/2022<br>drão: 08:00 às 12:0<br>ciada:<br>trada:<br>Saída:<br>vação:<br>ar Entrada Registra                                                                                                    | manos<br>Menu Servidor<br>Menu Servidor<br>SALDO DE HOR<br>obre esse prov<br>ara compensação de<br>o de TRABALHO<br>0 e 13:00 às 17:00<br>ar Saída Cancelar                          | Catxa Postal                                                                                                    | Tempo de Sessão: 01:3<br>ou Senha Abrir Chama<br>Ajuda<br>RIOR<br>Inual do servidor.<br>logadas pela chefia.         | 0 SA              |
| 24350: CIICAT EM                                                                                                    | prado de Planejamento, Ge<br>(11.00.01.39.48.02) 🖨<br>STRO DE HORÁRIO DE TR<br>DIMENTOS PARA A U<br>ter informações mai<br>s à autorização da chefia, e s<br>REGIS<br>Unidade de Registro Assoc<br>Hora de Ent<br>Hora de Ent<br>Hora de St<br>Observ    | stão e Recursos Hu<br>kabalho<br>TILIZAÇÃO DO S<br>is detalhadas s<br>serão consideradas pa<br>serão consideradas pa<br>stro DE HORÁRIO<br>Dia: 07/10/2022<br>drão: 08:00 às 12:0<br>ciada:<br>trada:<br>Saída:<br>vação:<br>ar Entrada Registra<br>Q: Visualizar Co                                                                                                    | manos<br>Menu Servidor<br>Menu Servidor<br>SALDO DE HOR<br>obre esse proc<br>ura compensação de<br>D DE TRABALHO<br>0 e 13:00 às 17:00<br>ar Saída Cancelar<br>mprovante             | Caixa Postal                                                                                                    | Tempo de Sessão: 01:2<br>Abrir Chamaa<br>ou Senha 🎯 Ajuda<br>RTOR<br>Inual do servidor.                              | 0 SA              |
| Passo: Clicar em                                                                                                    | Irado de Planejamento, Ge<br>(11.00.01.39.48.02) 🛁<br>STRO DE HORÁRIO DE TR<br>DIMENTOS PARA A U<br>Ider informações mai<br>s à autorização da chefia, e s<br>REGIS<br>Hora Pa<br>Unidade de Registro Assoc<br>Hora de Ent<br>Hora de Ent<br>Hora de Se  | Stão e Recursos Hui<br>CABALHO<br>TILIZAÇÃO DO S<br>is detalhadas s<br>serão consideradas pa<br>serão consideradas pa<br>serão conserão conse pa<br>serão conserão conse<br>serão conserão conserão con   | Manos<br>Menu Servidor<br>Menu Servidor<br>SALDO DE HOR<br>obre esse pro-<br>ra compensação de<br>o de TRABALHO<br>0 e 13:00 às 17:00<br>ar Saída Cancelar<br>mprovante              | Caixa Postal                                                                                                    | Tempo de Sessão: 01:5<br>Abrir Chamaa<br>O u Senha O Ajuda<br>RIOR<br>nual do servidor.                              | 0 SA              |
| Passo: CliCar em<br>- SIGPRH - Sistema Integ<br>SAO DE FORMACAO PROFISSIONAL<br>ORTAL DO SERVIDOR > REGIS<br>PROCE<br>Clique aquí para ob<br>s horas excedentes serão submetida<br>DADOS DA ENTRADA<br>NTRADAS/SAÍDAS DO DIA<br>Dia Entrad | a Saida                                                                                                    | stão e Recursos Hu<br>Construction of the second second<br>serão consideradas pa<br>serão consideradas pa<br>serão conside     | manos<br>Médulos<br>Menu Servidor<br>SALDO DE HOR<br>obre esse pro-<br>ra compensação de<br>D DE TRABALHO<br>0 e 13:00 às 17:00<br>ar Saída Cancelar<br>mprovante<br>Observaçã       | Caixa Postal<br>Caixa Postal<br>Alterar E-mail<br>AS DO MÊS ANTEL<br>cedimento no ma<br>horas caso sejam homo                                                                                                    | Trabalhadas                                                                                                    | 0 <b>SA</b>       |
| Passo: Clicar em<br>- SigPRH - Sistema Integ<br>SAO DE FORMACAO PROFISSIONAL<br>ORTAL DO SERVIDOR > REGIS<br>PROCE<br>Clique aqui para ob<br>s horas excedentes serão submetida<br>DADOS DA ENTRADA<br>DADOS DA ENTRADA                    | a Saída                                                                                                    | Stão e Recursos Hu<br>Construction of the second second seco                                                                                                    | Manos<br>Médulos<br>Menu Servidor<br>SALDO DE HOR<br>obre esse pro-<br>ra compensação de<br>D DE TRABALHO<br>0 e 13:00 às 17:00<br>ar Saida Cancelar<br>mprovante<br>Observaçã       | Caixa Postal<br>Caixa Postal<br>Alterar E-mail<br>AS DO MÊS ANTEL<br>cedimento no ma<br>horas caso sejam homo                                                                                                    | Trabalhadas                                                                                                    | 0 SA<br>io        |
| Passo: Clicar em                                                                                                    | a Saida                                                                                                    | Stão e Recursos Hu<br>Comparison de la comparison de la com                                                                                                    | Manos<br>Médulos<br>Menu Servidor<br>SALDO DE HOR<br>obre esse pro-<br>ra compensação de<br>D DE TRABALHO<br>0 e 13:00 às 17:00<br>ar Saída Cancelar<br>mprovante<br>Observaçã       | Catxa Postal<br>Alterar E-mail<br>AS DO MÉS ANTEL<br>Cedimento no ma<br>horas caso sejam homo<br>di di di di di di di di di di<br>horas caso sejam homo<br>horas da di di di di di di di di di di<br>horas da di di di di di di di di di di di di di | Trabalhadas                                                                                                    | 0 SA              |
| Passo: Clicar em                                                                                                    | a Saida                                                                                                    | STÃO E RECURSOS HUI<br>CONTRACTOR OF CONTRACTOR<br>CABBALHO<br>TILIZAÇÃO DO S<br>is detalhadas s<br>serão consideradas pa<br>serão consideradas pa<br>serão conserão conser<br>serão conserão conser<br>s | manos<br>Menu Servidor<br>Menu Servidor<br>SALDO DE HOR<br>obre esse pror<br>ra compensação de<br>D DE TRABALHO<br>0 e 13:00 às 17:00<br>ar Saída Cancelar<br>mprovante<br>Observaçi | Caixa Postal<br>Alterar E-mail<br>AS DO MÉS ANTEL<br>Cecdimento no mai<br>horas caso sejam homo<br>a<br>horas da sejam homo<br>Horas<br>ao Horas                                                                                                    | Trabalhadas                                                                                                    | 0 SA              |

## 3º Passo: Clicar em Participação em Curso (2)

| FC - SIGPRH - Sistema Integrad                   | o de Planejamento, Gestão  | e Recursos Huma     | nos                 |                         | Tempo de Sessão: 01:28                              | SAI          |
|--------------------------------------------------|----------------------------|---------------------|---------------------|-------------------------|-----------------------------------------------------|--------------|
|                                                  |                            | <b></b>             | Módulos             | 付 Caixa Postal          | 🍗 Abrir Chamado                                     |              |
| VISAO DE FORMACAO PROFISSIONAL (11               | .00.01.39.48.02)  🙆        | - V                 | Menu Servidor       | Alterar E-mail ou       | Senha 🔞 Ajuda                                       |              |
| 🍃 Avaliação   🍃 Metas   🤣 Férias   🔢             | Chefia de Unidade   🔍 Cons | ultas   🛃 Capacitaç | ão   🧟 Serviços   [ | 📕 Solicitações 丨 🐠 Plai | 10 de Saúde   / Docume                              | entos        |
| Não há notícias cadastradas.                     |                            |                     |                     |                         | Portal do Servio                                    | dor          |
|                                                  |                            |                     |                     |                         | Minhas<br>Mensagens                                 |              |
|                                                  |                            |                     |                     |                         | Trocar Foto                                         |              |
| Homologações                                     | Últimas Ausências          |                     |                     |                         | Editar Perfil                                       |              |
| <u>Participação em Curso (2)</u><br>Afastamentos |                            |                     |                     | -                       | Plano                                               |              |
| Viagem em Serviço                                |                            |                     |                     |                         | e saude                                             |              |
| Avaliações de Probatório                         |                            |                     |                     |                         | Ponto Suges                                         | tões         |
| Frequência                                       |                            |                     |                     | -                       | REBEKA MARIA SOTERO S                               | ILVA         |
| Mês Atual: Outubro<br>Homologar até: 07/11/2022  |                            |                     |                     |                         | Dados Pessoais<br>Dados Funcionais                  |              |
|                                                  | Servidores em Férias       |                     |                     |                         | DADOS FUNCIONAIS                                    | 5            |
| Dados de Pessoal                                 |                            |                     |                     |                         |                                                     |              |
| Servidores: 8                                    |                            |                     |                     | 1                       | 1at. Siape:                                         |              |
| Cedidos: 0                                       |                            |                     |                     |                         | Assistence Adminis                                  | strativ<br>M |
| Estagiários: 0                                   |                            |                     |                     |                         | ADMINISTRACA                                        | 10           |
| Fundação: 0                                      |                            |                     |                     | 2                       | Inculo: ATIVO PERMANI                               | ENTE         |
| Bolsa: 0                                         |                            |                     |                     | t                       | otação: FORMAÇÃO<br>PROFISSIONAL<br>(11.00.01.39.4) | 8.02)        |
|                                                  |                            |                     |                     | t                       | )esignação: DIRETOR DE DI<br>(Titular)              | VISAC        |
|                                                  | Carryning                  |                     |                     |                         | Inidade: DIFOP 🚔 🍰                                  |              |
| =                                                | CALENDARIO DE E            | VENTOS              |                     |                         | stágio<br>Probatório: N                             |              |
| CALENDÁRIO - OUTUBRO DE 20                       | )22                        |                     |                     |                         | revisão<br>Data Próx.                               |              |
| Evento                                           | I                          | nício               | Término             | 1                       | térito:                                             |              |
| Fachamanta da Falha                              | 0                          | . /                 | 07/10/2022          |                         |                                                     |              |

**4º Passo**: Clicar no botão para homologar a inscrição do servidor na ação de capacitação.

|                            |                                          |                             |                      |                 | Contraction of the |
|----------------------------|------------------------------------------|-----------------------------|----------------------|-----------------|--------------------|
|                            |                                          | Módulos                     | Cabra Postal         | 🍃 Abrir Chamado |                    |
| DIVISÃO DE FORMAÇÃO PROFIS | SIONAL (11.00.01.39.09)                  | Carl Menu Servidor          | Alterar E-mail/Senha | 🚱 Ajuda         |                    |
| PORTAL DA CHEFIA DA        | UNIDADE > LISTA DE INSCRIÇÕES A SEREM AU | ITORIZADAS                  |                      |                 |                    |
|                            | 🧠 :Visualizar Inscrig                    | ção 🛛 🎯: Autorizar Inscriçã | 0                    |                 |                    |
|                            | Inscrições em Atividades de Ca           | PACITAÇÃO PENDENTES DE A    | AUTORIZAÇÃO          |                 |                    |
| GESTÃO DE PROCESSOS:       | CONSTRUÇÃO E APLICAÇÃO PRATICA           |                             |                      |                 |                    |
| Nome (Siape)               | Atividades Desempenhadas                 | Justificativa               | E.                   | Inscrição       | 0                  |
| VIVIANE LIMA               | atividades administrativas               | Desenvolver                 | habilidades          | 2               | 40                 |
|                            | Portal da C                              | hefia da Unidade            |                      |                 |                    |

SIGPRH | Secretaria de Tecnologia da Informação - (85) 3366-9999 | Copyright © 2007-2015 - UFC - appsrvx-prod-si3.ufc.br

5º Passo: Aparecerá o quadro abaixo. Após preencher, clicar em concluir a autorização.

Obs: O campo "justificativa" é de preenchimento obrigatório, sendo suficiente uma resposta sucinta para o seu preenchimento.

| Servicor.        | VIVIANE LIMA                                                                                                    |
|------------------|----------------------------------------------------------------------------------------------------|
| Siape:           | Vínculo (Categoria): Tecnico Administrativo                                                                                                    |
| Lotação:         | DIVISAO DE FORMACAO PROFISSIONAL                                                                                                    |
| Cargo:           | ASSISTENTE EM ADMINISTRACAO                                                                                                    |
| Autorizado: 🔹    | Sim •                                                                                                    |
| Justificativa: 🔹 | Necessidade de capacitar o servidor para melhorar seu desempenho em suas<br>atividades laborais.                                                                                                    |
|                  | E STORE AND A CONTRACTOR AND A CONTRACTOR AND A |

chefia.

Aparecerá a mensagem 🤨 • Vaga concedida com sucesso. e está finalizada a homologação da